## 採点ナビクラウド 欠席者の追加採点方法(みんなで採点モード)

Ver1.0

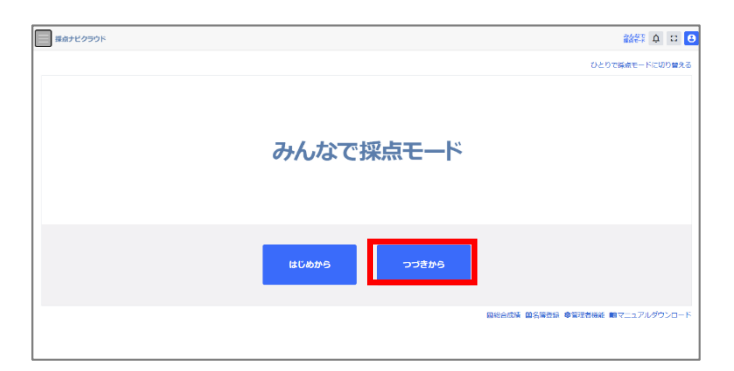

|         |                |                     |         |                            |   |       |        |            | すべてのアストを表示する        |
|---------|----------------|---------------------|---------|----------------------------|---|-------|--------|------------|---------------------|
|         |                |                     | 1       | 1 - 26 / 26 代<br>30代+ のい表示 | × |       |        |            |                     |
| 92.1488 | alboasts       | 77.NB               | 1 ##### | nse                        | 1 | 6.034 | 1 ABM  | sano       | esse                |
| 0       | Ō              | ●(*·マーク★ (KAN)      | 90      | R-1457                     |   | 18    | 10     | 2024/0//31 | 2024/07/31 13:56:30 |
| ō       | ō              | 鉄道県・マージ市 (不得)町      | 100     | FURNIAR.                   |   |       | 10     | 2024/07/29 | 2024/08/19 15:32:39 |
| 0       | đ              | (20년) · 국는 2년 (김이희) | 100     | RALES T                    |   |       | 10     | 2024/07/29 | 2024/07/29 15:30:09 |
|         | -              | Martin AM 1994 (4)  | 1.01    | 2A                         |   |       |        | 100/02/08  |                     |
| Ċ.      | ā              | #5fiXoe (Khi#)      | 100     | PALANTE:                   |   | 18    | 12     | 2024/07/08 | 2024/07/08 11:51:08 |
| Ō       | ō              | (2巻火用) 設備市・マージス     | 100     | RUMAR                      |   | 19    | ٥      | 2024/07/08 | 2024/07/08 09:24:25 |
|         |                |                     | 1       | 00件403機用                   |   |       |        |            |                     |
| -       | COMPANY A REAL |                     |         | 1 - 26 / 26 44             |   |       |        |            |                     |
| 2.8095  | I-DROWN (10)   |                     |         |                            |   |       |        |            |                     |
|         |                |                     |         |                            |   |       | コピーや作成 | 作成者实现      | TOTAL               |
| 展る      |                |                     |         |                            |   |       |        |            | 選択                  |

| 尿会ナビクラウド 欠席者あり                      |                   |            | àà∰5 <b>∆</b> | 08 |
|-------------------------------------|-------------------|------------|---------------|----|
| 事前準備                                |                   |            |               |    |
| > 採点に必要な事前設定を行います。                  |                   |            |               |    |
| 採点                                  |                   |            |               |    |
| ◇ 採点と名簿の絶付け確認を行います。                 |                   |            |               |    |
| 19.01                               | 名藻铝付け確認           | 探点結果ロック/解除 |               |    |
| 採売済み                                | エラーなし             | And the    |               |    |
| 804                                 | RESIDENCES INCOME |            |               |    |
| 加強一般(通信モニター)                        |                   |            |               |    |
| 帳票出力                                |                   |            |               |    |
| > 探点結果を集計し、構成の出力を行います。 出力を開始する的に採点的 | 線ロックを行ってください。     |            |               |    |
|                                     | ホームに戻る            |            |               |    |

| 前準備                             |                                       |                              |
|---------------------------------|---------------------------------------|------------------------------|
| 出に必要な事前設定を行います。                 |                                       |                              |
| 複数人で同時に事前逮領を行うと、設定や空更内容によ<br>い。 | <b>にっては保存ができず、取り消されてしまう場合があります。同じ</b> | テストに対して同時に要執邀儀を行わないよう、ご注意くださ |
| 1. 極能解答取り込み 🛄                   | 2. 給制約定 🚳                             | 3. 解答版り込み 🚳                  |
| 設定活み                            | 設開数:5 合計点:100                         | 0020012/022                  |
| 6288338-03.9                    | 2010/2017                             | #75502/D3L20                 |
| 4. 名薄投定 6月                      | 5. AI設置とマーク設御の自動探点 💩                  | 8.9479a>                     |
| 19定济み                           | 設定済み                                  | 1.系統操作                       |
| 2.857                           | B#WA                                  | 探点オプション                      |
| 事前準備ロック/解除 🛀                    |                                       |                              |
|                                 |                                       |                              |
| AI採点と番号組付けをやり置す 採点結束を削除す        | 5                                     |                              |

①「つづきから」を選択します

②該当のテストを選択します

③採点メニューのロックを解除します。

④事前準備メニューのロックを解除します。「解答取り込み」をクリックします。

| 20905 6       | :出失惑] 数位行・                                  | マーク風                                                                                          |                                                                                                    |                                         |                                                                                                    |                                                                                                    |                                                                                                  |                    |                                                                                                    |                        |  |
|---------------|---------------------------------------------|-----------------------------------------------------------------------------------------------|----------------------------------------------------------------------------------------------------|-----------------------------------------|----------------------------------------------------------------------------------------------------|----------------------------------------------------------------------------------------------------|--------------------------------------------------------------------------------------------------|--------------------|----------------------------------------------------------------------------------------------------|------------------------|--|
|               |                                             |                                                                                               |                                                                                                    | 2. <b>M</b> A                           | anses 👩                                                                                                    | 3                                                                                                    |                                                                                                  |                    |                                                                                                    |                        |  |
| ×             |                                             |                                                                                               |                                                                                                    |                                         |                                                                                                    |                                                                                                    |                                                                                                  |                    |                                                                                                    |                        |  |
|               |                                             |                                                                                               |                                                                                                    |                                         |                                                                                                    |                                                                                                    |                                                                                                  |                    |                                                                                                    |                        |  |
| 第三日日の中の       | 达办                                          |                                                                                               |                                                                                                    |                                         |                                                                                                    |                                                                                                    |                                                                                                  |                    |                                                                                                    |                        |  |
| 18-51         |                                             |                                                                                               |                                                                                                    |                                         |                                                                                                    |                                                                                                    |                                                                                                  |                    |                                                                                                    |                        |  |
| 0.69441019    |                                             |                                                                                               |                                                                                                    |                                         |                                                                                                    |                                                                                                    |                                                                                                  |                    |                                                                                                    |                        |  |
|               |                                             |                                                                                               |                                                                                                    |                                         |                                                                                                    |                                                                                                    |                                                                                                  |                    |                                                                                                    |                        |  |
|               |                                             |                                                                                               |                                                                                                    |                                         |                                                                                                    | 1-9/94                                                                                                    |                                                                                                  |                    |                                                                                                    |                        |  |
|               |                                             |                                                                                               |                                                                                                    |                                         |                                                                                                    | 1 - 9 / 9 ∰<br>1 30(1∓⊃∰⊕ *                                                                                                    |                                                                                                  |                    |                                                                                                    |                        |  |
| 082           | 12982 <b>8</b> 149                          |                                                                                               | 8 1 184                                                                                                    | • •                                     | 25                                                                                                    | 1 - 9 / 9 44<br>308 710 Ar                                                                                                    | 建亚方纹                                                                                             | : 朝臣ステータス          | 1 85.                                                                                                    | 構造り込み                  |  |
| aec.          | 1<br>1<br>1                                 | 1                                                                                             | 8 I M4                                                                                                    | 9 I                                     | na<br>Ralif                                                                                                    | 1 - 9 / 9 41<br>30(1373/bas                                                                                                    | 制定方は<br>利正なし                                                                                     | : WEXT-92          | : m.                                                                                                    | R2022                  |  |
| ee:           | 1<br>2<br>2                                 | 1                                                                                             | 8 1 194<br>L                                                                                                  | 1 9<br>01<br>01                         | NA<br>Ralis<br>Reits                                                                                                    | 1 - 9 / 9 4<br>301 9 2 A<br>1 201 9 2 A<br>1 202 4 0 / 08 09 2 / 08<br>202 4 0 / 08 09 2 / 08<br>202 4 0 / 08 09 2 / 08                                                                                                    | <ul> <li>補正方法</li> <li>利正ない</li> </ul>                                                           | : 新正ステータス          | : 111,<br>0                                                                                              | R2022                  |  |
| 000<br>0<br>0 | 1<br>2<br>3                                 | 1 1<br>1<br>1                                                                                 | 8 1 M4<br>1<br>1                                                                                              | 9 1<br>01<br>04                         | <ul> <li>成長</li> <li>設長1次部</li> <li>設長1次部</li> <li>設長1次部</li> <li>設長1次部</li> </ul>                                              | 1 + 9 / 9 / 0<br>3007.9724 № →<br>1 1002.000<br>2024/07/00 09:27:00<br>2024/07/00 09:27:00<br>2024/07/00 09:27:00                                                                                                    | 補正方案           利正なし           備正なし           例はなし                                                | : WEXF-97          | : mr.<br>0                                                                                               | #3002.5                |  |
|               | 1<br>2<br>3<br>4                            | 1 1<br>1<br>1<br>1                                                                            | 8 1 M4<br>1<br>1<br>1                                                                                         | 1 8<br>01<br>04<br>05                   | <b>成長</b><br>秋日11日<br>秋田11日<br>秋田41日<br>秋田41日<br>秋田41日<br>秋田41日<br>秋田41日<br>秋田<br>秋田                                            | 1 + 9 / 9 /8<br>3001/7-24+<br>2024/02/08 09-27-08<br>2024/02/08 09-27-08<br>2024/02/08 09-27-08<br>2024/02/08 09-27-08                                                                                                    | ME方案           NiEない           個正ない           個正ない           別になし           NiEなし                | : NEX <b>P</b> \$X | : #12.<br>20<br>20<br>20<br>20<br>20<br>20<br>20<br>20<br>20<br>20<br>20<br>20<br>20                     | #300234<br>D<br>D<br>D |  |
|               | 1<br>2<br>3<br>4<br>5                       | 1 1<br>1<br>1<br>1<br>1<br>1<br>1                                                             | 8 1 M4<br>1<br>1<br>1<br>1<br>1                                                                               | 9 1<br>01<br>04<br>05<br>05             |                                                                                                    | 1 = 9 / 9 H           30(17) 26k           1           2024/07/08 09:27:00           2024/07/08 09:27:00           2024/07/08 09:27:00           2024/07/08 09:27:00           2024/07/08 09:27:00           2024/07/08 09:27:00           2024/07/08 09:27:00           2024/07/08 09:27:00           2024/07/08 09:27:00 | <ul> <li>NEFA</li> <li>NETGL</li> <li>ペロない</li> <li>ペロない</li> <li>NETGL</li> <li>ペロない</li> </ul> | 1 NEステータス          | : 5%<br>6<br>6<br>7<br>7<br>8<br>7<br>8<br>8<br>8<br>8<br>8<br>8<br>8<br>8<br>8<br>8<br>8<br>8<br>8<br>8 | #2023                  |  |
|               | 8063989 4<br>1<br>2<br>3<br>4<br>5<br>6     | 1 1<br>1<br>1<br>1<br>1<br>1<br>1<br>1<br>1<br>1<br>1<br>1<br>1<br>1<br>1<br>1<br>1<br>1<br>1 | <ul> <li>1</li> <li>1</li> <li>1</li> <li>1</li> <li>1</li> <li>1</li> <li>1</li> <li>1</li> <li>1</li> </ul> | 9 1<br>01<br>04<br>05<br>05<br>05       | <ul> <li>成長</li> <li>校会上太郎</li> <li>校会上太郎</li> <li>校府公太郎</li> <li>校会与太郎</li> <li>校長小武郎</li> <li>校長小武郎</li> <li>秋天小太郎</li> </ul> | 1 • 9 / 9 94<br>1 01/1 2 06 • • •<br>1 000/2 06 • •<br>1 0000000<br>1 00000000<br>2 000000000<br>2 000000000<br>2 000000000<br>2 000000000<br>2 000000000<br>2 0000000000                                                                                                    |                                                                                                  | 1                  | : 814<br>2<br>2<br>2<br>3<br>3<br>3<br>3<br>3<br>3<br>3<br>3<br>3<br>3<br>3<br>3<br>3<br>3<br>3<br>3     |                        |  |
|               | азьэте (<br>1<br>2<br>3<br>4<br>5<br>6<br>7 |                                                                                               | 8 1 mm<br>1<br>1<br>1<br>1<br>1<br>1<br>1<br>1<br>1                                                           | 9 I<br>01<br>04<br>05<br>05<br>05<br>05 | 成長<br>校会上法師<br>教育社法師<br>教育社法師<br>教育社法師<br>教育社法師<br>教育社法師<br>教育社法師<br>教育社法師                                                      | 1 - 9 / 9 -9<br>mtl 3* 246 - *<br>2 8* 055-856<br>2 204/07/06 05 27:08<br>2 204/07/06 05 27:08<br>2 204/07/06 05 27:08<br>2 204/07/06 05 27:08<br>2 204/07/06 05 27:08                                                                                                    |                                                                                                  | : NEX=9X           | : 814<br>(2)<br>(2)<br>(2)<br>(2)<br>(2)<br>(2)<br>(2)<br>(2)<br>(2)<br>(2)                              |                        |  |

## ⑤「解答画像の取り込み」を クリックします

## ⑥グレーの部分に欠席者の解答画像を 取り込みます。

欠席者が複数いる場合は

出席番号が早い人から順番になるように 取り込みます。

| te -                                                                                                    |                                           |                                                                                                    |                                       |                              |                                                                     |                                                                                                    |                                 |                        |                                                |                                        |  |
|----------------------------------------------------------------------------------------------------|-------------------------------------------|----------------------------------------------------------------------------------------------------|---------------------------------------|------------------------------|---------------------------------------------------------------------|----------------------------------------------------------------------------------------------------|---------------------------------|------------------------|------------------------------------------------|----------------------------------------|--|
| ~ 新吉南撒约                                                                                                    | の取り込み                                     |                                                                                                    |                                       |                              |                                                                     |                                                                                                    |                                 |                        |                                                |                                        |  |
| 一度の取り                                                                                                    | 这办操作で最大300枚                               | の取り込みが                                                                                                    | া#ংহক.                                |                              |                                                                     |                                                                                                    |                                 |                        |                                                |                                        |  |
| 0 774                                                                                                    | ル (撤勤通択可) 🕓                               | フォルダー                                                                                                    | 724114                                | Remei                        |                                                                     |                                                                                                    |                                 |                        |                                                |                                        |  |
|                                                                                                    |                                           |                                                                                                    |                                       |                              |                                                                     | 画様ファイルをドロップ<br>+                                                                                                    |                                 |                        |                                                |                                        |  |
| 新客一覧<br>取り込み件                                                                                                    | 数:9件                                      |                                                                                                    |                                       |                              |                                                                     |                                                                                                    |                                 |                        |                                                |                                        |  |
| 新客一覧<br>取り込み件                                                                                                    | 数:9件<br>取134-88                           |                                                                                                    |                                       |                              | 54                                                                  | 1-0/0件<br>1 20件ずつ表示 V<br>: 20代すつ表示 V                                                                                                    | 1877 file                       | : #527-47              |                                                | 2000.3.5                               |  |
| <ul> <li>解答一覧</li> <li>取り込み件</li> <li>開味</li> <li>百</li> </ul>                                                                                                    | 数:9件<br><b>5:03,689</b>                   | * <u>i</u> 8                                                                                                  | 1 1 119                               | i<br>02                      | 商名<br>独可2大郎                                                         | 1 - 0 / 9 件<br>3 20件写つ展示 ▼<br>i 2025/02/12 12:12:99                                                                                                    | 補正方法                            | : #E27-92              | : ##                                           | R00330                                 |  |
| <ul> <li>第答一覧</li> <li>取り込み件</li> <li>前数</li> <li>前</li> <li>前</li> </ul>                                                                                                    | 81:917<br>503.689<br>1<br>2               | • 2 8                                                                                                    | 1 i 199                               | i<br>02<br>03                | <b>商名</b><br>州田2大郎<br>州田2大郎                                         | 1 - 9 / 9 件     30所写つ表示 ▼     8003か日時     2025(02/12 12:12) 59     2025(02/12 12:12) 59                                                                                                    | - <b>補正方法</b><br>特正なし<br>- 特正なし | : 補至2 <del>7-9</del> 2 | : MR<br>Q                                      | <b>स</b> क्ष03.9<br>छि                 |  |
| <ul> <li>解答一般</li> <li>取り込み件</li> <li>RBR     <li>日     <li>日     </li> <li>日     <li>日     <li>日     <li>日     <li>日     </li> <li>日     </li> <li>日      </li> <li>日     </li> <li>日     </li> <li>日     </li> <li>日      </li> <li>日      </li> <li>日      </li> <li>日      </li> <li>日      </li> <li>日     </li> <li>日      </li> <li>日     </li> <li>日     </li> <li>日      </li>     &lt;</li></li></li></li></li></li></li></li></li></li></li></li></li></li></li></li></li></li></li></li></li></li></li></li></li></li></li></li></li></li></li></li></li></li></li></li></li></li></li></li></li></li></li></li></li></li></li></li></ul> | 8:9fF<br>5:53-589<br>1<br>2<br>3          | ** <u>s</u> 88                                                                                                | 1 i 119                               | 1<br>02<br>03<br>04          | <b>55名</b><br>第百2大郎<br>共可3大郎<br>第百4大郎                               | 1 - 0 / 9 件     20件ずの表示 ▼     1 20件ずの表示 ▼     1 2025(02/12 12:12:19)     2025(02/12 12:12:19)     2025(02/12 12:12:19)                                                                                                    |                                 | i ₩237-93              | : IIII                                         | කාලයාං<br>ති<br>ති                     |  |
| 新設一株<br>取り込み件                                                                                                    | 数:9仟<br><b>503-8年</b><br>1<br>2<br>3<br>4 | * 1<br>1<br>1<br>1                                                                                            | 1 1 199<br>1 1<br>1 1<br>1 1          | 1<br>02<br>03<br>04<br>05    | <b>燕名</b><br>他有2大郎<br>她有3大郎<br>她有4大郎<br>授有3大郎                       | 1 - 0 / 0 件<br>3 20H T A板田 ▼<br>1 たのみわめ<br>2025(02/12 12:12:99<br>2025(02/12 12:12:99<br>2025(02/12 12:12:99                                                                                                    |                                 | 1 MERF-92              | : III<br>0<br>0<br>0<br>0                      | #කාගයය<br>ති<br>ති<br>ති               |  |
| (解答一般)<br>取り込み件                                                                                                    | 数:9仟                                      | <ul> <li>i</li> <li>i</li> <li>i</li> <li>i</li> <li>i</li> <li>i</li> <li>i</li> <li>i</li> <li>i</li> </ul> | 1 1 1 1 1 1 1 1 1 1 1 1 1 1 1 1 1 1 1 | E 02<br>03<br>04<br>05<br>06 | 58<br>572×53<br>3772×53<br>3772×53<br>3772×53<br>3775×53<br>3775×53 | 1 - 0 / 9 件     201 マンネホー     201 マンネホー     1 201 マンネホー     1 201 マンネホー     201 マンネホー     201 マンネル     201 マンネル     20 |                                 | 1 #E27-92              | : IIII<br>0<br>0<br>0<br>0<br>0<br>0<br>0<br>0 | <b>#850334</b><br>හි<br>හි<br>හි<br>හි |  |

ŀ

| ~ 解答一覧  |        |   |         |       |              |     |                     |           |           |     |       |   |
|---------|--------|---|---------|-------|--------------|-----|---------------------|-----------|-----------|-----|-------|---|
| 取り込み作数に | 10/T   |   |         |       |              |     |                     |           |           |     |       |   |
|         |        |   |         |       |              | 1 - | 10 / 10 🙌           |           |           |     |       |   |
|         |        |   |         |       |              | 1   | 20作家つ表示 🗸           |           |           |     |       |   |
| 1012    | 取り込み書り |   | <br>8 ; | <br>; | 16 B         | 1   | 10023-日H            | 建五方油      | 第正ステータス : | MR  | 6204M |   |
| Ô       | 2      | 1 | 1       | 03    | 8(#3:53)     |     | 2021/07/08 09:27:08 | 調査なし      |           | 9   | ۵     | • |
| Ō       | 2      |   | 1       | 04    | <b>我们4太感</b> |     | 2024/07/08 09:27:09 | 相下なし      |           | Ø   | ۵     |   |
| Ô       | 4      | , | 1       | 05    | 8/855/3      |     | 2024/07/08 09:27:08 | 構造なし      |           | 9   | Ø     |   |
| ō       | 5      |   | 2       | 00    | 使用の大幅        |     | 2024/07/08 00:27:08 | NITICO    |           | ٩   | ۵     |   |
| Ō       | 6      | , | 4       | 07    | 影育7大部        |     | 2024/07/08 09:27:08 | 補正なし      |           | Q   | 0     |   |
| ō       | 1      | - | 1       | 69    | @Ast#        |     | 2024/07/08 09:27:09 | REAL      |           | ত্র | 0     |   |
| Ō       | 8      |   | 4       | 69    | 8(8935)      |     | 2024/07/08 09:27:08 | 補正なし      |           | Q   | D     |   |
| ō       | g.     |   | 1       | 10    | 收合10大部       |     | 2024/07/08 09:27:08 | 箱子なし      |           | Q   | ۵     |   |
| ð       | 10     |   |         |       |              |     | 2024/10/10 15:13:09 | 潮止なし      |           | ۵   | 2     |   |
|         |        |   |         |       |              | 1   | 30年ずご慶元 👻           |           |           |     |       |   |
|         |        |   |         |       |              | 1 - | 10 / 10 🙌           |           |           |     |       |   |
|         |        |   |         |       |              |     | 4.44225446          | まとめて声歌り込み | #NC 84    | 143 | 回転しない | v |

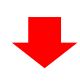

| り込み件数: | 10件    |    |   |    |   |            |    |        | 1 | 1-10/10件<br>30件ずつ表示 ❤               |          |      |         |     |        |       |   |
|--------|--------|----|---|----|---|------------|----|--------|---|-------------------------------------|----------|------|---------|-----|--------|-------|---|
| 100    | 取り込み掛け | ŧ. | 1 | 10 | 1 | <b>8</b> 4 | 1  | 53     |   | 和り込み日時                              | 補正方法     | - 1  | 補正スアータス | 1   | 1018   | 88034 |   |
| D      | 2      |    | 1 |    | 1 |            | 63 | 教育3大部  |   | 2025/02/12 12:12:59                 | 雑王なし     |      |         |     | B      | 0     |   |
| Ō      | 3      |    | 1 |    | 1 |            | 04 | 教育4太郎  |   | 2025/02/12 12:12:59                 | 補正なし     |      |         |     | a      | 0     |   |
| ō      | 4      |    | 1 |    | 1 |            | 05 | 教育5大郎  |   | 2025/02/12 12:12:59                 | 観正なし     |      |         |     | Q      | ۵     |   |
| Ô      | 5      |    | 1 |    | 1 |            | 05 | 教育6大郎  |   | 2025/02/12 12:12:59                 | 雑臣なし     |      |         |     | 9      | Ð     |   |
| ō      | 6      |    | 1 |    | 1 |            | 07 | 被有7大部  |   | 2025/02/12 12:12:59                 | ■正なし     |      |         |     | a      | Ð     |   |
| ō      | 7      |    | 1 |    | 1 |            | 08 | 教育8大部  |   | 2025/02/12 12:12:59                 | 観正なし     |      |         |     | 3      | ۵     |   |
| Ô      | 8      |    | 1 |    | 1 |            | 69 | 教育9末郎  |   | 2025/02/12 12:12:59                 | 補正なし     |      |         |     | 9      | ۵     |   |
| ō      | 9      |    | 1 |    | 1 |            | 10 | 教育10大部 |   | 2025/02/12 12:12:59                 | 線正なし     |      |         |     | ۵      | Ð     |   |
| ō      | 10     |    |   |    |   |            |    |        |   | 2025/02/12 12:17:13                 | 観察なし     |      |         |     | a      | ٥     |   |
| янс    |        |    |   |    |   |            |    |        | 1 | 30冊字つ表示 - V<br>1 - 10 / 10 유<br>포자진 | (査択) まとめ | (県取り | 20      | 종日( | ধক্ষান |       | a |
| 戻る     | 1      |    |   |    |   |            |    |        |   |                                     |          |      |         |     |        |       |   |

⑦画面下部に名簿と紐づいていない解答が 欠席者分追加されています。

取り込みを確認し、 「戻る」をクリックします。

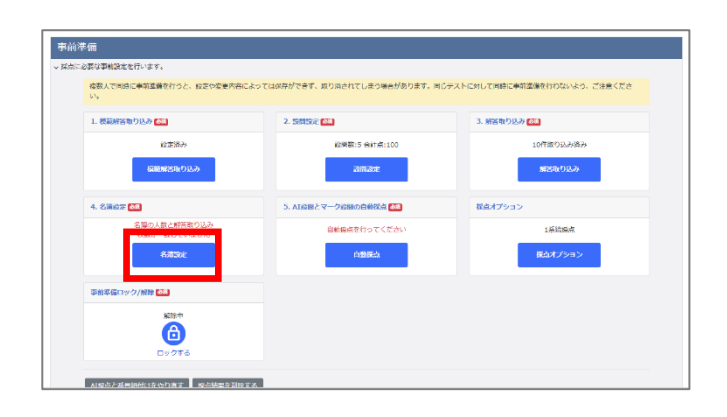

| <ul> <li>名第四</li> </ul>              | * O X             | ¥1250 O H           | おけいない          |     |        |                                                                                                    |            |               |           |
|--------------------------------------|-------------------|---------------------|----------------|-----|--------|----------------------------------------------------------------------------------------------------|------------|---------------|-----------|
| 名簿選択                                 |                   |                     |                |     |        |                                                                                                    |            |               |           |
| 名 <b>開設</b> 機<br>(2 <b>成数</b> )(4)(2 | ERP<br>Alleit 7   | の名簿:1年1組<br>またにマネス的 | (10人)<br>(10人) | AL. |        |                                                                                                    |            | - 7 <b>**</b> | NAMES AND |
| 208                                  | ¢                 | 1 40                | : 85           | 1   | 56     | 1 Google Classroom#DX=&71%L-Z                                                                                                  | : ##1      | 1 (892        | 1 85      |
|                                      |                   | 1                   | 1              | 81  | 戦策1大部  |                                                                                                    |            |               |           |
|                                      |                   | 4                   | 1              | 82  | 性用2大部  |                                                                                                    |            |               |           |
|                                      | $\langle \rangle$ | 1                   | 1              | 83  | 教育3大郎  |                                                                                                    |            |               |           |
|                                      |                   | 1                   | 1              | 04  | 教育4大部  |                                                                                                    |            |               |           |
|                                      |                   | 1                   | 1              | 05  | 教育5大郎  |                                                                                                    |            |               |           |
|                                      |                   |                     | 1              | 26  | RT63.0 |                                                                                                    |            |               |           |
| 着号枠の設定                               |                   |                     | X              |     |        | オブション                                                                                                    |            |               |           |
|                                      |                   | <b>威州</b> 林东东       | x278 ►         | 細枝の |        | <ul> <li>         曾守権認真面で氏名枠を表示         <ul> <li>                  奈良時に個人情報を超す(留号枠・氏名)                 </li> </ul> </li> </ul> | 寺・プライバシー寺) |               |           |

| 番号紐付け中のテストに対して、他のユーザーが事前準備を行う<br>と、紐付け結果を保存することができない、または他のユーザー<br>の事前準備の変更を保存できない場合があります。 |
|-------------------------------------------------------------------------------------------|
| 他のユーザーが事前準備を行っていないことを確認してから、番<br>号紐付けを開始してください。                                           |
| 番号設定済みの解答が存在します。                                                                          |
| すべての解答の番号紐付けをやり直しますか?<br>「いいえ」を選択した場合、番号紐付けが行われていない解答の<br>み、紐付けを行います。                     |
| はい いいえ キャンセル                                                                              |

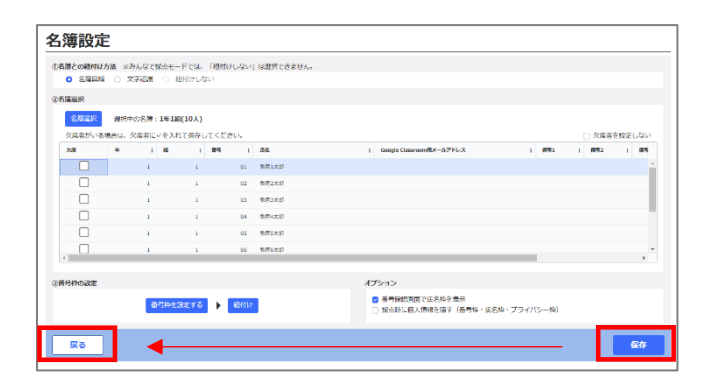

⑨今回取り込んだ欠席者のチェックを外し、 「紐付け」をクリックします。

⑧「名簿設定」をクリックします。

⑩右図のメッセージが出てくるため、

必ず「**いいえ**」をクリックします。

(今回取り込んだ欠席者のみを紐付けしたいため)

⑪紐付けが完了したら、

「保存」→「戻る」をクリックします。

②AI 設問・マーク設問がある場合には、
 「自動採点」をクリックします。
 完了したら、事前準備メニューをロックします。

これで欠席者の追加作業は終了です。 普段通り採点を行ってください。

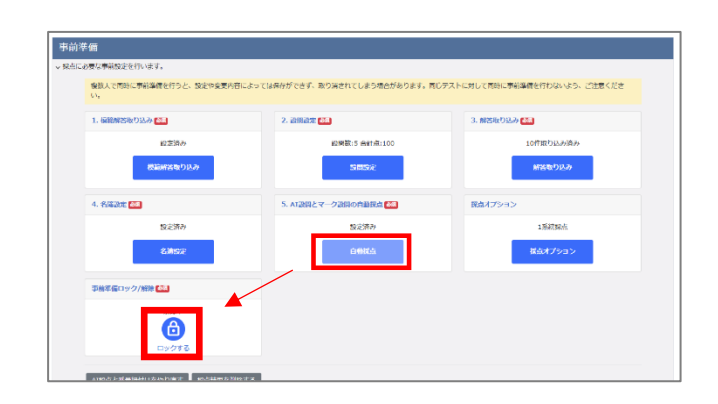

\*採点の際の便利機能

採点範囲を「未採点のみ」にすることで、 採点していない解答(欠席者の解答)だけを 採点画面に表示させることができます。

| 設置一覧<br>クォナトロットのホール | 0.0552002 | 22 1030002-3-1-3 | 運動中  | 成市济中 | 1203 | 今日正報 / 核合設外 | 接合範囲                                                                                                    |
|---------------------|-----------|------------------|------|------|------|-------------|----------------------------------------------------------------------------------------------------|
| 202010              | Ra        | NATIR NATIR      | 18.0 | 67   |      |             | <ul> <li>● 未認点のみ</li> <li>● 無認点の事業報告</li> </ul>                                                                                                    |
| (R)                 | 20        | 1817             | 建中   |      |      |             | 年 旭 重から 年 胡                                                                                                    |
| <b>FR2</b>          | 20        | 18.FF            | 地中   |      |      |             | 并来了                                                                                                    |
| 193                 | 20        | 18.11            | 204  |      |      |             | <ul> <li>取り込み番号の指定範囲</li> </ul>                                                                                                    |
| 15+                 | 20        | A1 (沢一正明)        | 204  |      |      |             | 205 200                                                                                                    |
| 75                  | 20        | AI (月一正明)        | jto. |      |      |             | <ul> <li>第250年8月</li> <li>第30月21日第10回時時期に、新育をまたのであかすらの<br/>別してくたまい。</li> <li>金融の部門を表示</li> <li>コンダン解放を表示</li> <li>第250月第1日解放を出へる</li> <li>区上からお下に解放を出へる</li> <li>10日</li> <li>10日</li></ul> |
|                     |           |                  |      |      |      |             | ○ 「あとて見直す」のみ表示する                                                                                                    |
| すべて出来               |           |                  |      |      |      | ,           | 展点する                                                                                                    |

ご不明な点等ございましたら(株)教育ソフトウェア(TEL:042-649-9600)までお問合せくださいませ。